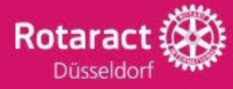

# **Dein Start in Spond** *in 6 einfachen Steps*

× Abbrechen

| IOWN |  | e A |  |
|------|--|-----|--|
|      |  |     |  |

Suche im jeweiligen Store deines Handys nach der App "Spond" und lade diese herunter.

## **Erstelle deinen Account**

Q spond

Spond

Wenn du noch keinen Spond Account hast, wirst du nach öffnen der App aufgefordert, einen Account anzulegen. Die Privacy Informationen zur App findest du hier: <u>Spond Datenschutzerklärung</u>

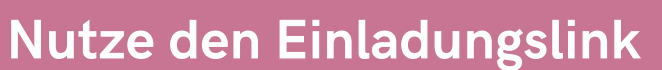

In der What's App Gruppe "RAC Düsseldorf & Friends" findest Du den Link zur Spond Gruppe. Klicke auf diesen und Spond fügt dich automatisch der Gruppe hinzu.

### Finde alle Aktivitäten in Spond

Du kannst nun alle für Gäste freigeschaltete Aktivitäten in der Übersicht

finden und dich direkt anmelden.

5

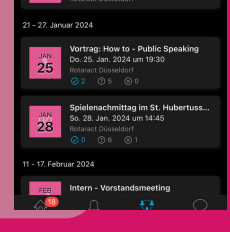

4

10

#### Nimm an einer Aktivität teil

Wähle eine Aktivität aus und klicke auf diese. Melde deine Teilnahme an, indem du auf "Teilnehmer" oder "Ablehnen" klickst.

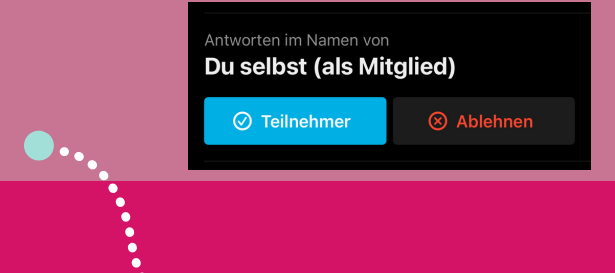

## Synchronisiere deine Kalender

2000

Falls du beim initialen Download von Spond die Synchronisierung abgelehnt hast, kannst du dies in den Einstellungen nachholen. Klicke auf dein Bild oben links und wähle dann "Kalendereinstellungen" aus: <u>Sync der Kalender</u>

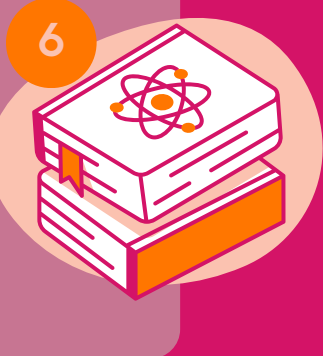

Du hast Fragen oder kommst nicht weiter? Schreib' uns gern direkt in der What's App Gruppe.